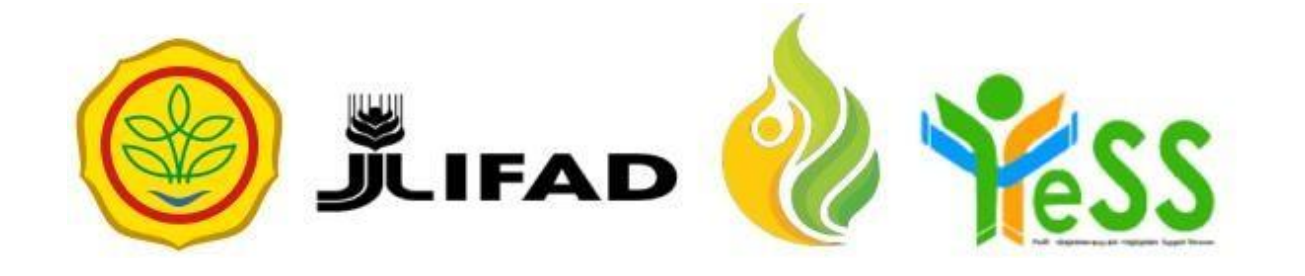

# PANDUAN

### VERIFIKATOR PPIU YESS

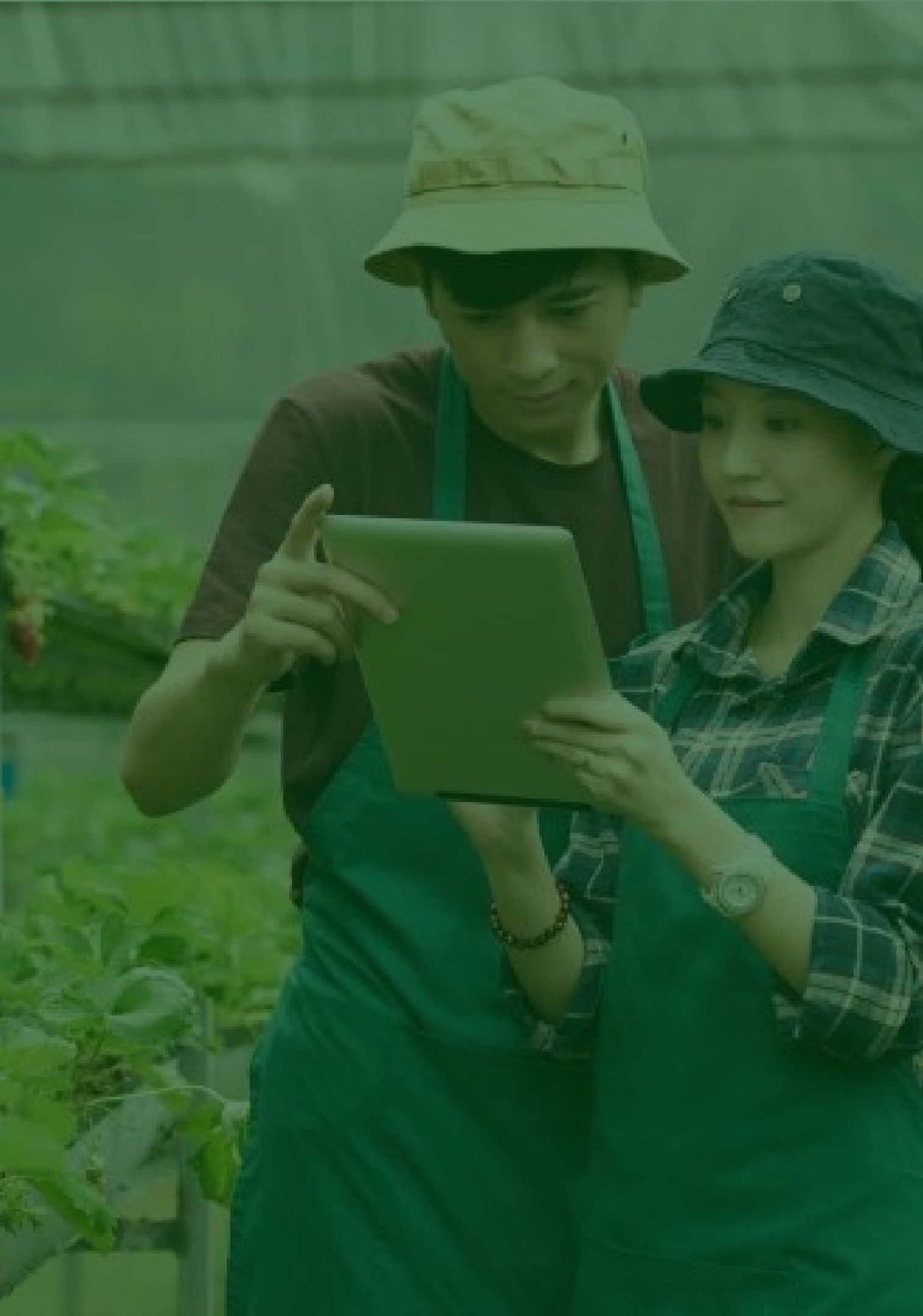

## Login Aplikasi Hibah Kompetitif

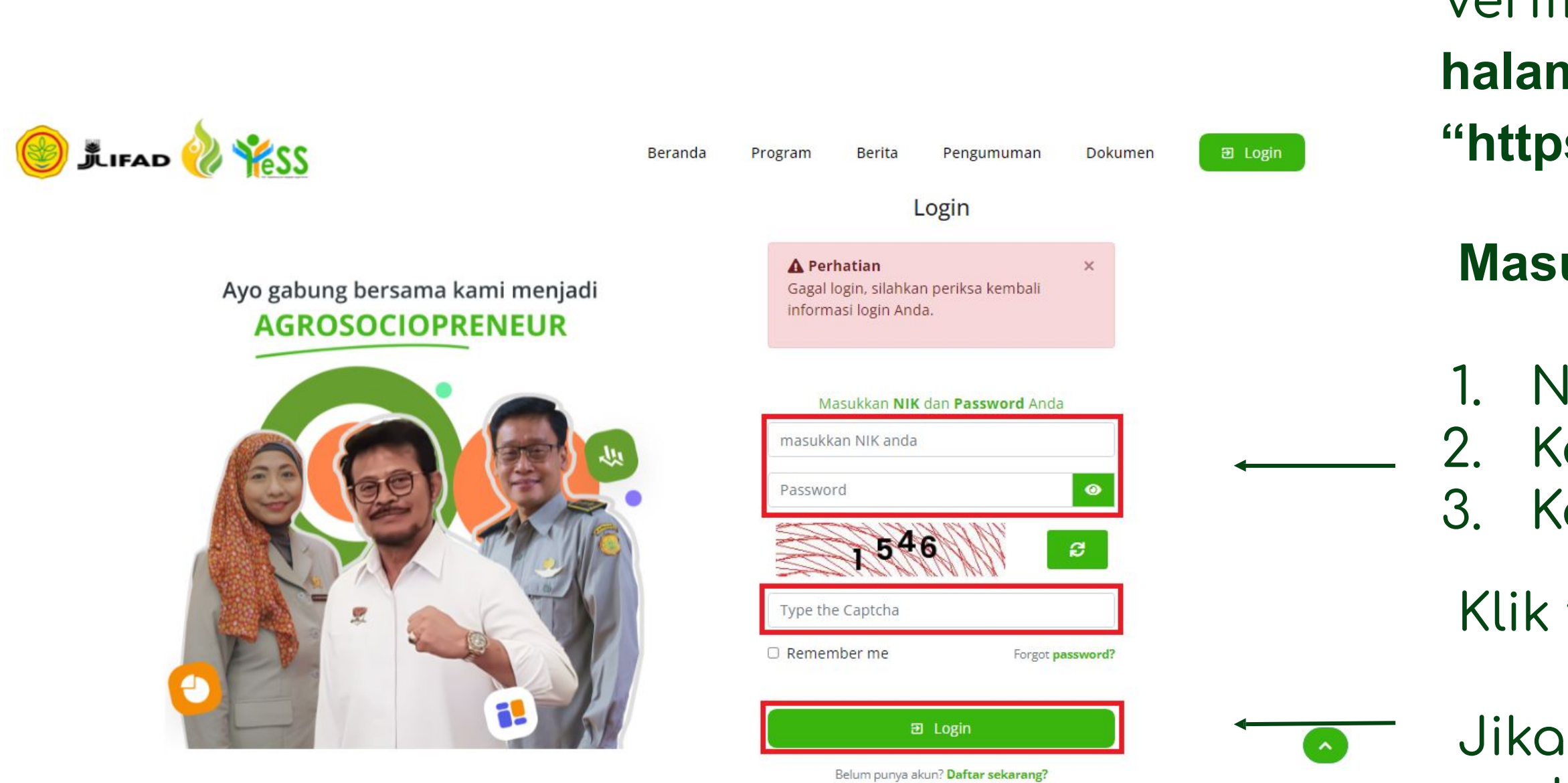

Verifikator PPIU dapat menuju halaman login pada website "https://yess.pusdiktan.id"

#### Masukkan:

NIK/username 2. Kata sandi 3. Kode captcha

Klik tombol login

Jika login anda berhasil, maka anda akan masuk di halaman dashboard

Jika login anda gagal, maka akan ada informasi login gagal

#### Melakukan Verifikasi Proposal Peserta Hibah Kompetitif

| 💿 🏂 🚟 襐 🦋 SS                       | Beranda Hibah Kompeti            | tif PIMP Magang Pelatihan |                        | PJ PPIU JATIM<br>Admin PPIU                                                                                |
|------------------------------------|----------------------------------|---------------------------|------------------------|----------------------------------------------------------------------------------------------------|
| A Dashboard PERSON                 | DASHBOARD / DATA PESERTA PENDAFT | IARAN HIBAH KOMPETITIF    | Sett                   | ings 🔹 🔒 Cetak Ekspor 👻 🏹 Filter                                                                           |
| Le Verifikator PPIU                | Berkas di                        | NIK - NAMA                | Bentuk<br>Pengajuan HK | Nama Usaha                                                                                                 |
| DATA HIBAH KOMPETITIF 2            | Select an option *               | Select an option *        | Quick Search           | Quick Search                                                                                               |
| Pendaftar Review Proposal Diterima | PPILI                            |                           | Maju                   | Nama Usaha : usaha ternak lele<br>Tanggal Mulai Usaha : 2020-06-26<br>Bentuk Hibah : Maiu<br>Kirim ke NPMU |
|                                    |                                  |                           | Rp 50.000.000          | Verifikator PPIU Z<br>NIK :<br>Nama : ADI SUSANTO, SST, M.Agr<br>Status Review : Belum dilakukan re        |
|                                    |                                  |                           |                        | Nama Usaha : TIROTI SHANTY BAKER<br>Tanggal Mulai Usaha : 2019-10-16<br>Bentuk Hibah : Maju                |

## Melakukan Verifikasi Kesesuaian

- Proposal Usaha Penerima
- Manfaat, dapat dengan langkah
- sebagai berikut:
  - Klik menu Hibah Kompetitif
  - Klik menu Pendaftar

Pilih peserta dan Klik pada nama usaha

#### Melakukan Verifikasi Proposal Peserta Hibah Kompetitif

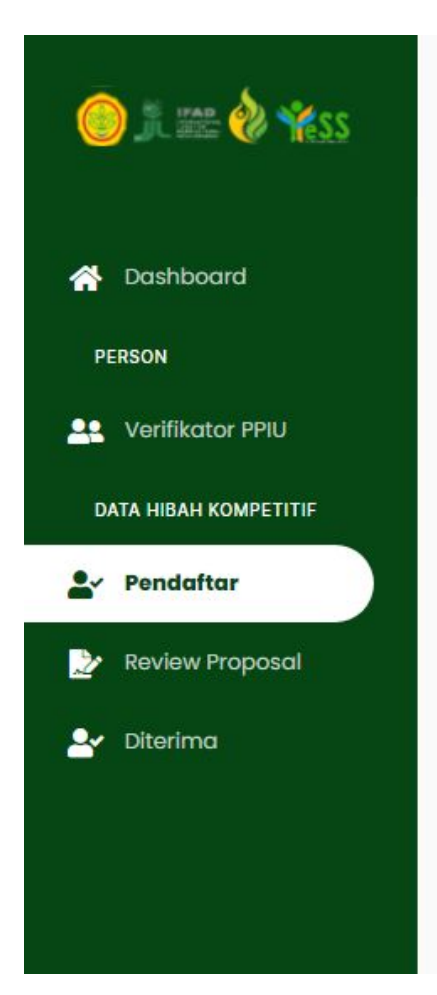

| Ren  | cana Biaya Hibah Kompetitif             | :                                     | 50.000.000,00                                 |          |                |
|------|-----------------------------------------|---------------------------------------|-----------------------------------------------|----------|----------------|
| Ren  | cana Biaya Kredit Usaha                 | :                                     | 1.200.000,00                                  |          |                |
| Ren  | cana Biaya Sumber Lain                  | :                                     | 1.200.000,00                                  |          |                |
| mer  | ntor                                    | :                                     | Belum diverifikasi                            |          |                |
| Mok  | bilizer                                 | :                                     | Disetujui                                     |          |                |
| Fasi | ilitator                                | :                                     | Disetujui                                     |          |                |
| Prat | tinjau Proposal                         | :                                     | <b>Q</b> Pratinjau Proposal                   |          |                |
|      | For                                     | m Verifikasi Keses<br>Penerima Manfaa | suaian Proposal Usaha<br>t (Hibah Kompetitif) |          |                |
| No   |                                         | Aspek                                 |                                               | Sesuai   | Tidak Sesuai   |
| 1    | Kesesuaian Proposal dengan format pa    | da petunjuk pel                       | aksanaan                                      | 🔘 Sesuai | 🔿 Tidak Sesuai |
| 2    | Kesesuaian uraian deskripsi usaha deng  | gan kondisi di la                     | pangan                                        | 🔿 Sesuai | 🔘 Tidak Sesuai |
| 3    | Kesesuaian modal in-kind 30% dari nilai | kebutuhan moo                         | dal                                           | 🔘 Sesuai | 🔿 Tidak Sesuai |
| 4    | Kesesuaian modal in-kind yang tertulis  | dengan kondisi                        | di lapangan                                   | 🔿 Sesuai | 🔿 Tidak Sesuai |
| 5    | Kesesuaian kebutuhan usaha di lapang    | an dengan pen                         | gajuan pada proposal usaha                    | 🔘 Sesuai | 🔘 Tidak Sesuai |

Anda dapat klik **sesuai** ap dengan proposal. Anda j apabila poin tersebut tid

#### Maka, akan tampil data dan

- orm untuk verifikasi kesesuaian
- proposal usaha, seperti pada
- gambar disamping.
- Jntuk verifikasi, anda dapat
- nelakukan preview proposal
- usaha pada button **Q** Protinjau Proposal

- Anda dapat klik **sesuai** apabila poin tersebut sesuai
- dengan proposal. Anda juga dapat klik **tidak sesuai**
- apabila poin tersebut tidak sesuai dengan proposal

#### Melakukan Verifikasi Proposal Peserta Hibah Kompetitif

Selain menentukan sesuai maupun tidak sesuai, juga harus membuat catatan perbaikan proposal, kesimpulan hasil verifikasi, dan catatan hasil verifikasi. dan harus memilih direkomendasikan dan tidak direkomendasikan. Kemudian

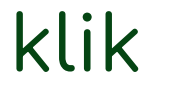

✓ Lakukan Penilaian Proposal

| Catatan | Perbaikan | Proposal |
|---------|-----------|----------|
|         |           |          |

|           |          |         |           | - |     |      |     |          |         |       |       |           |  |   |      |  |
|-----------|----------|---------|-----------|---|-----|------|-----|----------|---------|-------|-------|-----------|--|---|------|--|
| 27 I I    | U        | 8       | Poppins * | A | - : | ≡ !≡ | ≡-  |          | œ       | (An)  | -     | $\otimes$ |  | ? |      |  |
|           |          |         |           |   |     |      |     |          |         |       |       |           |  |   |      |  |
|           |          |         |           |   |     |      |     |          |         |       |       |           |  |   |      |  |
|           |          |         |           |   |     |      |     |          |         |       |       |           |  |   |      |  |
|           |          |         |           |   |     |      |     |          |         |       |       |           |  |   |      |  |
|           |          |         |           |   |     |      |     |          |         |       |       |           |  |   |      |  |
|           |          |         |           |   |     |      |     |          |         |       |       |           |  |   |      |  |
|           |          |         |           |   |     |      |     |          |         |       |       |           |  |   |      |  |
| esimpular | n Hasil  | Verifik | asi       |   |     |      |     |          |         |       |       |           |  |   |      |  |
|           | 2 1.22   | 1 - 1   |           |   |     |      |     |          |         |       |       | 1990      |  |   |      |  |
| /:*       | S U      | -       | Poppins * | A | -   |      | = * | ×        | G       |       | -     | $\propto$ |  | ? |      |  |
|           |          |         |           |   |     |      | 1   |          |         |       |       |           |  |   |      |  |
|           |          |         |           |   |     |      |     |          |         |       |       |           |  |   |      |  |
|           |          |         |           |   |     |      |     |          |         |       |       |           |  |   |      |  |
|           |          |         |           |   |     |      |     |          |         |       |       |           |  |   |      |  |
|           |          |         |           |   |     |      |     |          |         |       |       |           |  |   |      |  |
|           |          |         |           |   |     |      |     |          |         |       |       |           |  |   |      |  |
|           |          |         |           |   |     |      |     |          |         |       |       |           |  |   | <br> |  |
|           |          |         |           |   |     |      |     |          |         |       |       |           |  |   |      |  |
| ominal Re | komer    | ndasi I | Hibah     |   |     |      |     |          |         |       |       |           |  |   |      |  |
|           |          |         |           |   |     |      |     |          |         |       |       |           |  |   |      |  |
| 50.000.00 | 0        |         |           |   |     |      |     |          |         |       |       |           |  |   |      |  |
|           |          |         |           |   |     |      |     |          |         |       |       |           |  |   |      |  |
| ekomend   | asi Hibo | ah Kor  | mpetitif  |   |     |      |     |          |         |       |       |           |  |   |      |  |
| Direkon   | nendas   | ikan    |           |   |     |      |     |          |         |       |       |           |  |   |      |  |
| Tidak di  | rekom    | endas   | ikan      |   |     |      |     |          |         |       |       |           |  |   |      |  |
|           |          |         |           |   |     |      | · · |          |         |       |       |           |  |   |      |  |
|           |          |         |           |   |     |      | 10  | ikukan P | enilai  | an Pr | opose |           |  |   |      |  |
|           |          |         |           |   |     |      |     |          | Grindan |       | post  |           |  |   |      |  |
|           |          |         |           |   |     |      |     |          |         |       |       |           |  |   |      |  |
|           |          |         |           |   |     |      |     |          |         |       |       |           |  |   |      |  |

|                          | _      |        |         |           |            | -  |      |      |            |        |        |       |          |   |   |
|--------------------------|--------|--------|---------|-----------|------------|----|------|------|------------|--------|--------|-------|----------|---|---|
| 10                       | B      | U      | 8       | Poppins * | <b>A</b> - | ≣  | Ē    | ≡-   |            | GÐ     | (den.) | -     | $\times$ |   | ? |
|                          |        |        |         |           |            |    |      |      |            |        |        |       |          |   |   |
|                          |        |        |         |           |            |    |      |      |            |        |        |       |          |   |   |
|                          |        |        |         |           |            |    |      |      |            |        |        |       |          |   |   |
|                          |        |        |         |           |            |    |      |      |            |        |        |       |          |   |   |
|                          |        |        |         |           |            |    |      |      |            |        |        |       |          |   |   |
|                          |        |        |         |           |            |    |      |      |            |        |        |       |          |   |   |
|                          |        |        |         |           |            |    |      |      |            |        |        |       |          |   |   |
| Kesimp                   | ulan H | lasil  | Verifik | asi       |            |    |      |      |            |        |        |       |          |   |   |
| 1/2-                     | B      | U      |         | Poppins * | A -        | := | Ξ    | = -  | <b>⊞</b> - | GÐ     |        | -     | ×        |   | ? |
|                          |        |        |         |           |            |    |      |      |            |        |        |       |          |   |   |
|                          |        |        |         |           |            |    |      |      |            |        |        |       |          |   |   |
|                          |        |        |         |           |            |    |      |      |            |        |        |       |          |   |   |
|                          |        |        |         |           |            |    |      |      |            |        |        |       |          |   |   |
|                          |        |        |         |           |            |    |      |      |            |        |        |       |          |   |   |
|                          |        |        |         |           |            |    |      |      |            |        |        |       |          |   |   |
|                          |        |        |         |           |            |    |      |      |            |        |        |       |          |   |   |
| Nomina                   | l Reko | omen   | dasi    | Hibah     |            |    |      |      |            |        |        |       |          |   |   |
| 50.000                   | 000    |        |         |           |            |    |      |      |            |        |        |       |          |   |   |
| 50.000                   | .000   |        |         |           |            |    |      |      |            |        |        |       |          |   |   |
| Rekome                   | ndas   | i Hibo | ah Ko   | mpetitif  |            |    |      |      |            |        |        |       |          |   |   |
| Direl                    | ome    | ndas   | ikan    |           |            |    |      |      |            |        |        |       |          |   |   |
| <ul> <li>Tida</li> </ul> | k dire | kome   | endas   | ikan      |            |    |      |      |            |        |        |       |          |   |   |
| -                        |        |        |         |           |            |    |      |      |            |        |        | _     |          |   |   |
|                          |        |        |         |           |            |    |      | 🗸 La | kukan P    | enilai | an Pr  | oposo | al       | Т |   |
|                          |        |        |         |           |            |    |      |      |            |        |        |       |          |   |   |
|                          |        |        |         |           |            |    | 100- |      |            |        |        |       |          |   |   |